Nous allons tracer un certain nombre de courbes, en utilisant le logiciel EXCEL.

1) Entrez les valeurs indiquées dans le tableau ci-dessous et modifiez la largeur des colonnes en la fixant à 7.

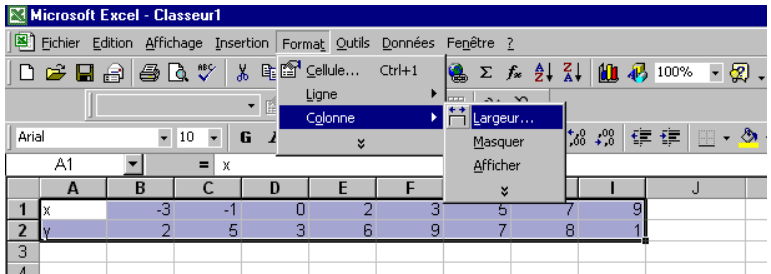

 <sup>A</sup> sélectionnez le tableau avant de changer le format des colonnes.

2) placer ces points dans un graphique: sélectionnez

ce tableau et insérez un graphique à partir du menu "insertion"

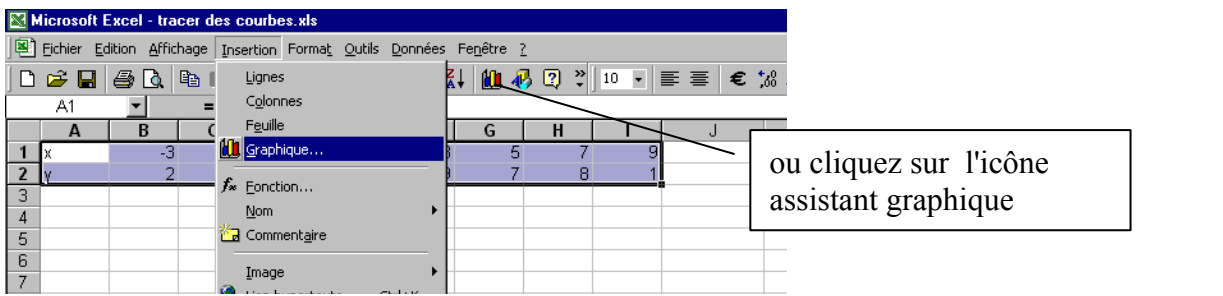

Dans l'assistant graphique, vous choisirez de construire un "nuage de points" reliés par une courbe. Assistant Graphique - Étape 1 sur 4 - Type de Graphique

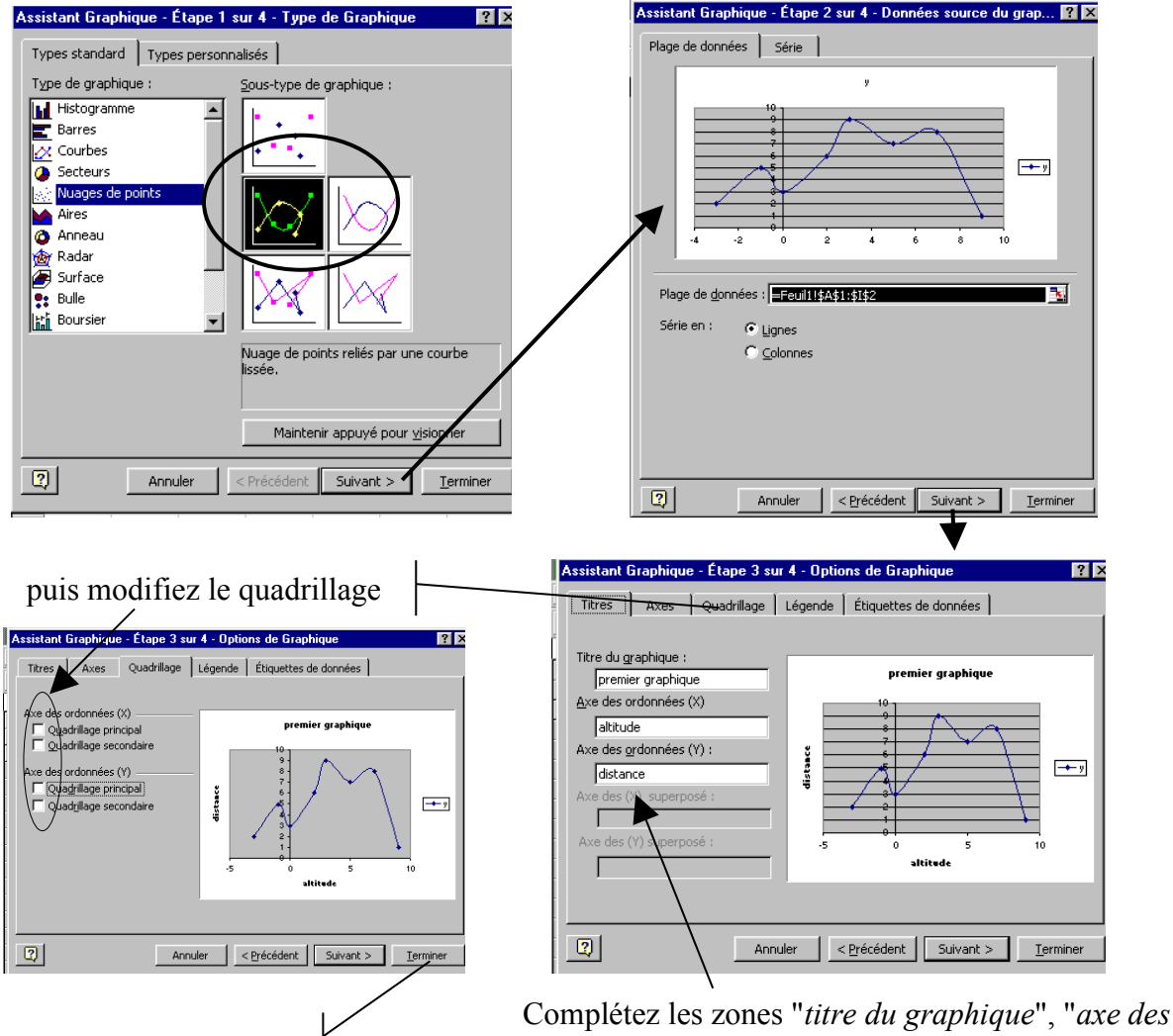

et terminez

Complétez les zones "*titre du graphique*", "*axe des X*" et "*axe des Y*"

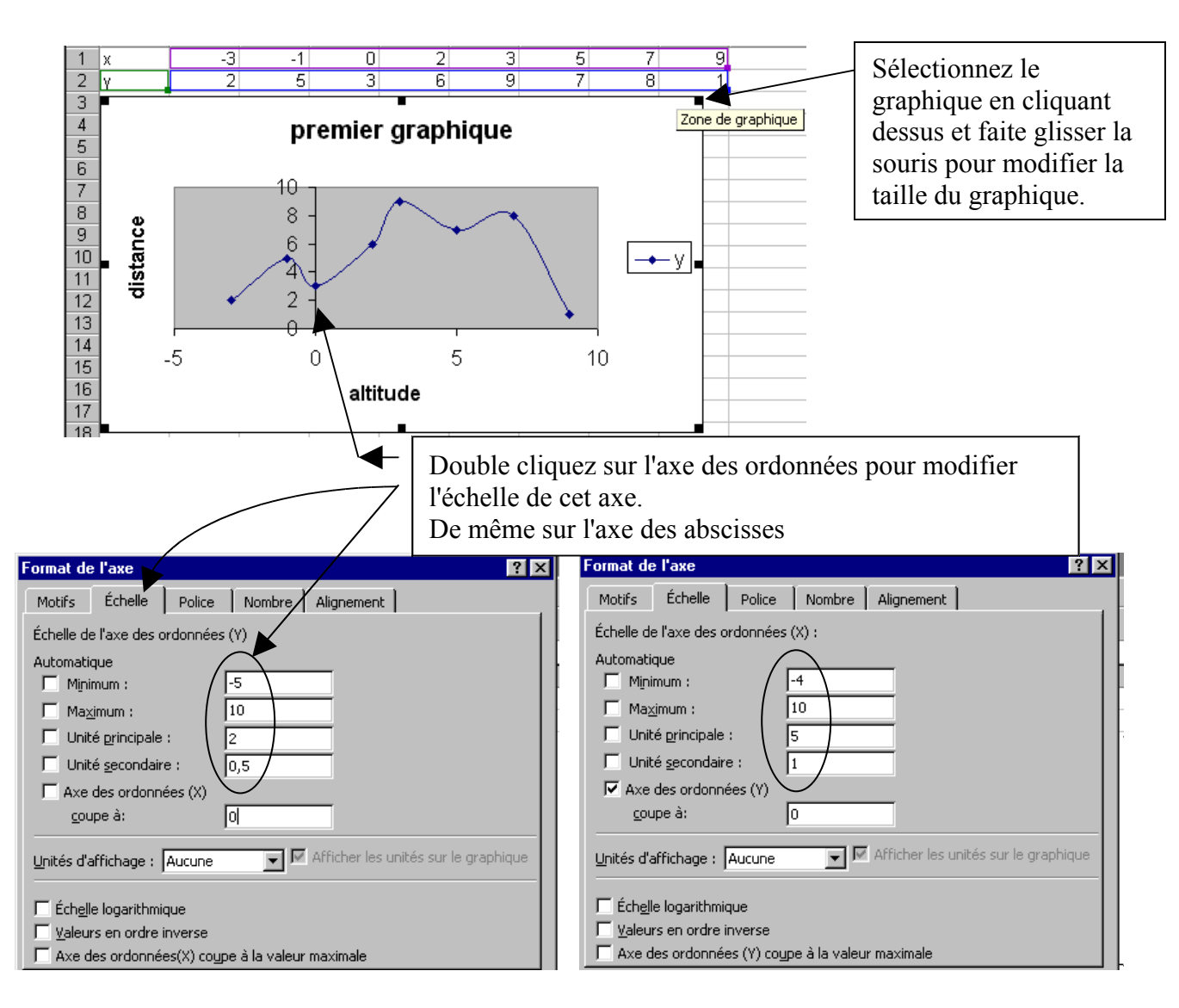

## 2) Deuxième graphique

Maintenant, nous allons utiliser une opération pour construire un graphique. Ca signifie que nous allons <u>fabriquer</u> des points en utilisant une opération: Cette opération est la multiplication par 3

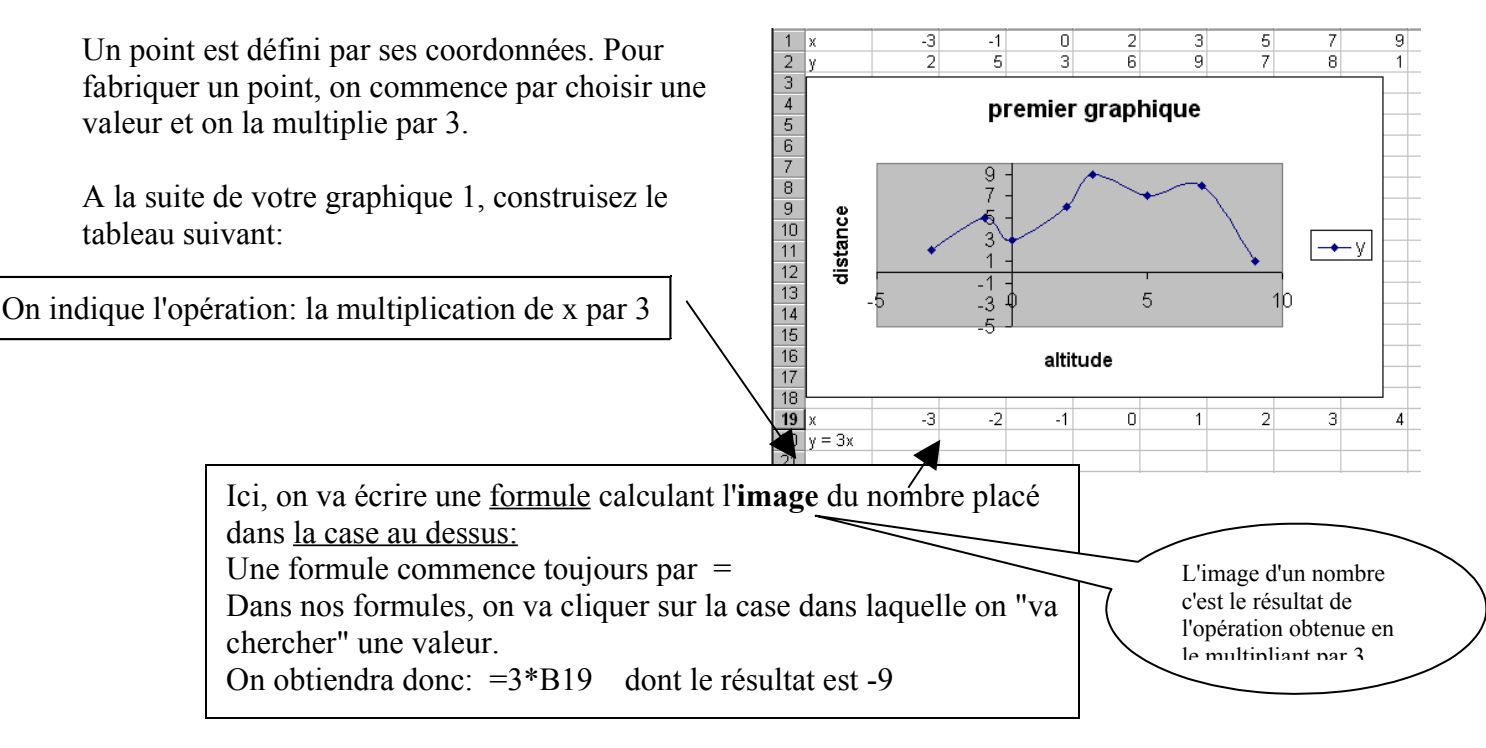

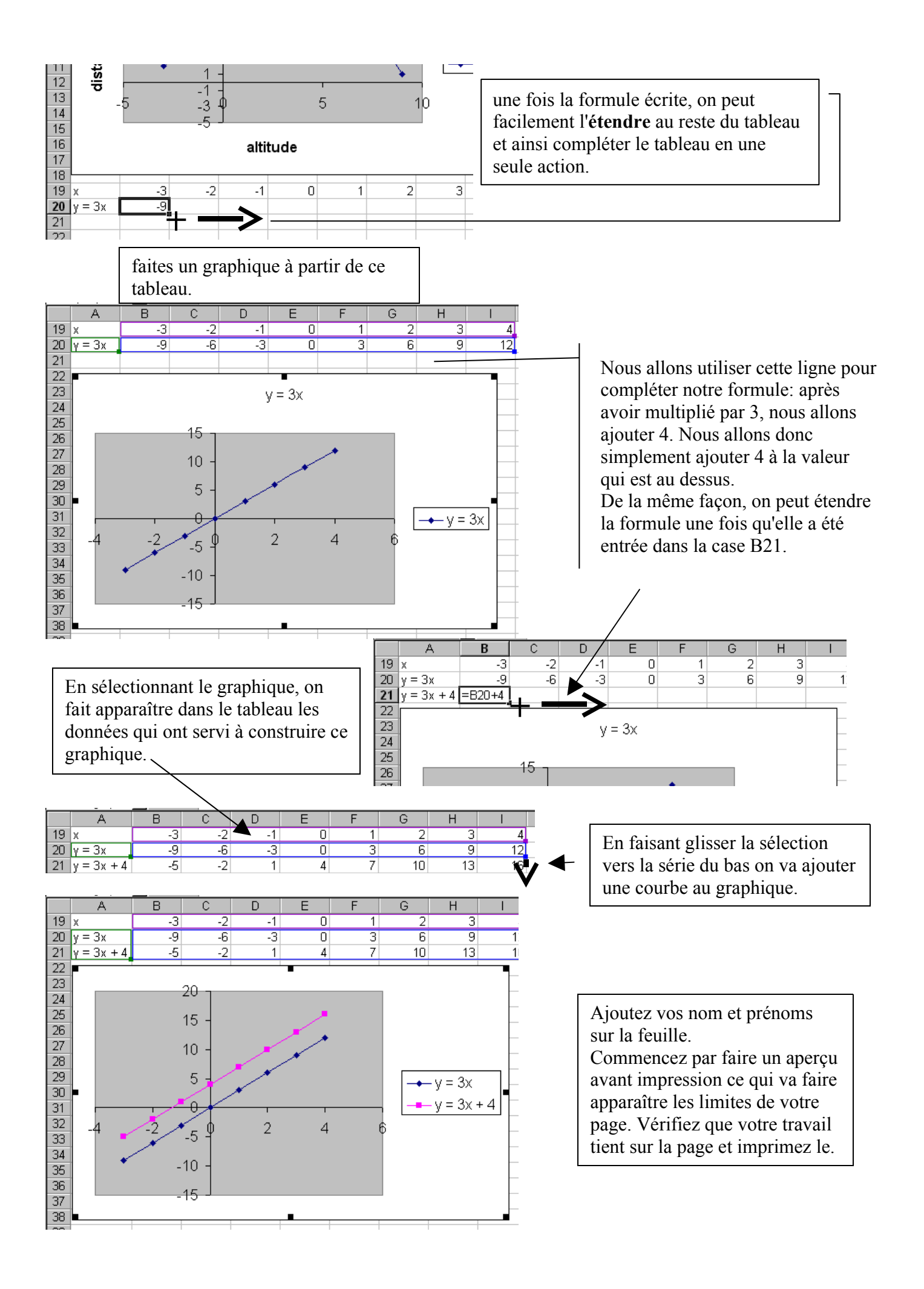